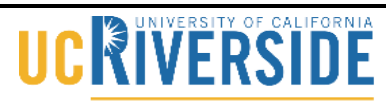

Knowledge Base

School of Medicine Office of Information Technology

## Subscribe to Trumba Calendar via iCal

#### 1. Open your class calendar

| () () Reference                                                               | enter/Sec.(2)31                                                        | v Q 9, 540 | 000                |            | 0      | ¢1 | E II           |
|-------------------------------------------------------------------------------|------------------------------------------------------------------------|------------|--------------------|------------|--------|----|----------------|
| UCR lease                                                                     | Medical School Course Calendars = Class of 2018<br>water love II, 2011 |            |                    |            |        |    |                |
| here 2011                                                                     | AN 10. AU UP UT NO UE AN TO BAT AT                                     |            |                    |            |        |    |                |
| 1.1.1.1.1.1                                                                   | There are no events to show in this view.                              |            |                    |            |        |    |                |
| 7.1.1.0.0.0.0                                                                 | Die die person of net and helpe in one werk.                           |            |                    |            |        |    |                |
| 14 15 16 17 18 19 20<br>21 22 23 24 24 29 24 27                               | AND WEEK OF JUN 29, 2015                                               |            | And to the Calcula | ( Annual I | A lost |    |                |
| 34, 24, 30, 5, 3, 3, 4, 5, 4, 5, 5, 6, 5, 5, 5, 5, 5, 5, 5, 5, 5, 5, 5, 5, 5, | 1.1                                                                    |            | Construction       | 1.0000     |        |    |                |
| Teday in: June 28, 2018                                                       |                                                                        |            |                    |            |        |    |                |
| tent .                                                                        |                                                                        |            |                    |            |        |    |                |
|                                                                               | 101 H                                                                  |            |                    |            |        |    |                |
| Faculty Name<br>(At ration) a<br>Mack                                         | N/ M                                                                   |            |                    |            |        |    |                |
| (All raises)                                                                  | 101                                                                    |            |                    |            |        |    |                |
| Type of Event<br>(All raises)                                                 |                                                                        |            |                    |            |        |    |                |
| (straine) +                                                                   | The B                                                                  |            |                    |            |        |    |                |
| (PTRUMBA)                                                                     | n()                                                                    |            |                    |            |        |    |                |
|                                                                               | 50 t                                                                   |            |                    |            |        |    |                |
|                                                                               | The game (Infinite) for the first (Internet)                           |            |                    |            | tento  |    | of the Trustee |

#### 2. Click on the subscribe link.

| d teleconia                           | mins (m, 4,10                                                                                                    | ∀ Q [ 9, inve | 000         |        | 1.0  | Ĉ1  | 1     |
|---------------------------------------|----------------------------------------------------------------------------------------------------|---------------|-------------|--------|------|-----|-------|
| UCR later                             | Medical School Course Calendars + Class of 2018<br>unimetican II. Intil                                                                                                    |               |             |        |      |     |       |
|                                       | AN                                                                                                    |               |             |        |      |     |       |
| June 2013 KH                          |                                                                                                    |               |             |        |      |     | _     |
|                                       | The factor of an international statements                                                                                                    |               |             |        |      |     |       |
| 7.6.6 (6) (6) (6)                     | IT WILL OF BRIDE MILL                                                                                                    |               | _           | Anne   | A    | 1.0 | 100   |
| 21 22 23 24 24 24 24 24               | And all the second second se |               | (man in     | 1000   |      |     |       |
| 00011110                              | NR0. 0   101                                                                                                    |               | 100,000,000 | (Vanis | new/ |     | NN. X |
| Table in June 26, 2018                | 1.5.18                                                                                                    |               |             |        |      |     |       |
| Vest test                             |                                                                                                    |               |             |        |      |     |       |
| front .                               |                                                                                                    |               |             |        |      |     |       |
|                                       | 10.8                                                                                                    |               |             |        |      |     |       |
|                                       |                                                                                                    |               |             |        |      |     |       |
| Faculty Name                          | 148                                                                                                    |               |             |        |      |     |       |
| (ef railes) a                         |                                                                                                    |               |             |        |      |     |       |
| and a                                 |                                                                                                    |               |             |        |      |     |       |
| (st rature) a                         |                                                                                                    |               |             |        |      |     |       |
| Total Land                            | 101                                                                                                    |               |             |        |      |     |       |
| (strature) a                          |                                                                                                    |               |             |        |      |     |       |
| 1.1.1.1.1                             |                                                                                                    |               |             |        |      |     |       |
| Lacation .                            | 56.8                                                                                                    |               |             |        |      |     |       |
|                                       |                                                                                                    |               |             |        |      |     |       |
|                                       |                                                                                                    |               |             |        |      |     |       |
| Annual calendar processed by          | 4()                                                                                                    |               |             |        |      |     |       |
| (TRUMBA                               |                                                                                                    |               |             |        |      |     |       |
| The rest of the local division of the |                                                                                                    |               |             |        |      |     |       |
|                                       |                                                                                                    |               |             |        |      |     |       |
|                                       |                                                                                                    |               |             |        |      |     |       |
|                                       |                                                                                                    |               |             |        |      |     |       |
|                                       |                                                                                                    |               |             | _      |      |     |       |
|                                       |                                                                                                    |               |             |        |      | -   |       |
|                                       | Tata auto (introductional parts france) (a tata (analis))                                                                                                    |               |             |        |      |     |       |

### Knowledge Base

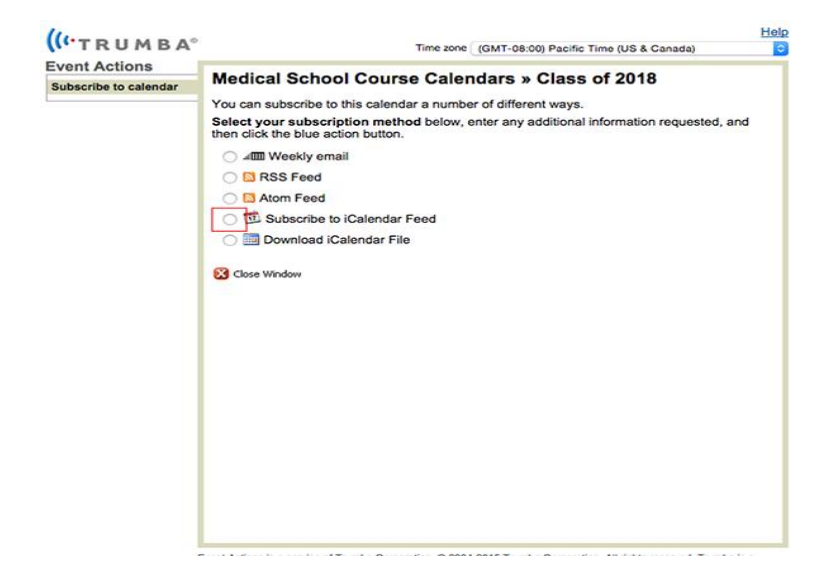

3. Click on the subscribe to icalendar feed.

4. Then click on the blue subscribe button.

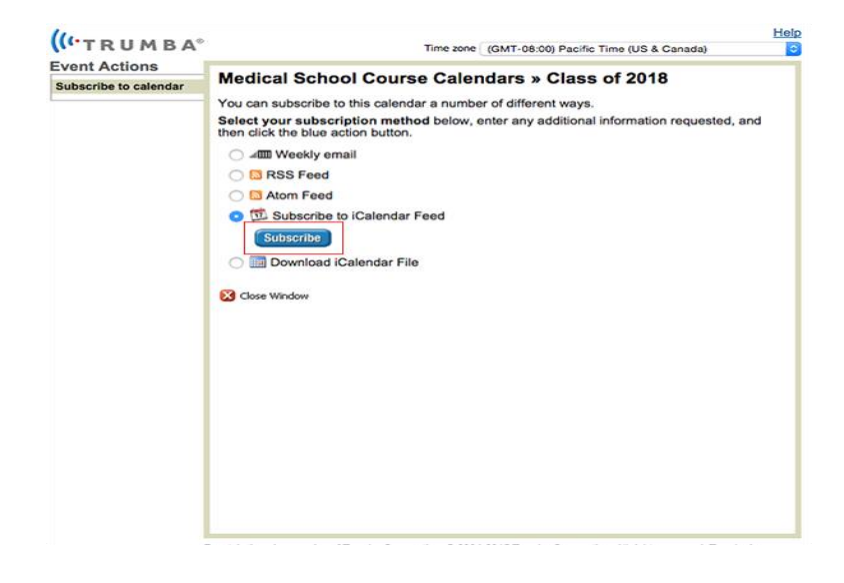

School of Medicine

Office of Information Technology

## Knowledge Base

#### Calendars + Day Wook Month Year Khoud Viterk June 201 Enter the URL of the calendar you want to subscribe to. ( Today ) 17 Calendar URL: webcal://www.trumba.com/calendars/ Class\_of\_2018.ics Class of 2017 A. Sun Thu Fri Sat 🖸 Home 6 4 5 🖸 Class of 2016 .dl Cancel 🛛 US Holidays à, Birthdays 11 12 13 8 9 10 17 19 20 14 15 16 18 Rag Day 27 21 22 23 24 25 26 Father's Day 28 29 30 Jul 1 Independence Day... Independence Day June 2015 1 т w т 3 4 2 24 ۲

#### 5. Click on the blue subscribe button.

#### 6. Make sure auto-refresh is set to every 5 minutes and click ok.

| O O O Calendars                  | +              |                  |              | Day Week M            | orth Year              |             |                  | Q, Search        |
|----------------------------------|----------------|------------------|--------------|-----------------------|------------------------|-------------|------------------|------------------|
| Cloud Work                       |                | June 2015        | Medice       | I School Course Cale  | ndars(Class of 2018" l | nfo         |                  | C Today >        |
| Class of 2017                    | all.           | Sun              |              | Name: Class of 201    | ą                      | Thu         | Fri              | Sat              |
| Class of 2016                    | ۵              | 31               | Subsc        | ribed to: webcat//ww  | w.trumba.com/calendar  | s/Class_o 4 | 5                | 6                |
| Medical School C.                | lis            | Block 5 - Week 6 | L            | ocation: iCloud       | 0                      |             |                  |                  |
| Other                            |                |                  |              | Hemove: V Allerts     | nte.                   |             |                  |                  |
| 🛛 US Holidays                    | di.            |                  | Last         | updated: June 29, 201 | 5 at 2:28:41 PM PDT    |             |                  |                  |
| Birthdays                        |                | 7                | Auto-refresh |                       |                        | 11          | 12               | 13               |
|                                  |                |                  |              |                       |                        |             |                  |                  |
|                                  |                |                  |              |                       |                        |             |                  |                  |
|                                  |                | 14               |              |                       | Cancel                 | OK 18       | 10               | 20               |
|                                  |                | Flag Day         |              |                       |                        | 10          | 13               | 20               |
|                                  |                |                  |              |                       |                        |             |                  |                  |
|                                  |                |                  |              |                       |                        |             |                  |                  |
|                                  |                | 21               | 22           | 23                    | 24                     | 25          | 26               | 27               |
|                                  |                | Father's Day     |              |                       |                        |             |                  |                  |
|                                  |                |                  |              |                       |                        |             |                  |                  |
|                                  |                | 28               | 20           | 30                    | Jul 1                  | 2           | 3                | 4                |
|                                  |                |                  |              |                       |                        |             | Independence Day | Independence Day |
| < June 2015                      | >              |                  |              |                       |                        |             |                  |                  |
| 5 M T W T                        | F 5<br>5 6     |                  |              |                       |                        |             |                  |                  |
| 7 8 9 10 11                      | 12 13          | 5                | 6            | 7                     | 8                      | 9           | 10               |                  |
| 14 15 16 17 18<br>21 22 23 24 25 | 19 20<br>26 27 |                  |              |                       |                        |             |                  |                  |
| 28 😨 30 1 2                      | 3 4            |                  |              |                       |                        |             |                  |                  |
|                                  | - U            |                  |              |                       |                        |             |                  |                  |

## 

#### School of Medicine Office of Information Technology

# 

### School of Medicine Office of Information Technology

## Knowledge Base

7. The class calendar will be listed on the left side.

| • • Calendars                                                                                                    | +                                              |                  |                                           | Day Week M         | onth Year                               |     |                  | Q, Search        |
|----------------------------------------------------------------------------------------------------|------------------------------------------------|------------------|-------------------------------------------|--------------------|-----------------------------------------|-----|------------------|------------------|
| KCloud<br>Work                                                                                                    |                                                | June 201         |                                           | < Today >          |                                         |     |                  |                  |
| Class of 2017                                                                                                    | dh,                                            | Sun              | Mon                                       | Tue                | Wed                                     | Thu | Fri              | Sat              |
| Home                                                                                                    |                                                | 31               | Jun 1                                     | 2                  | 3                                       | 4   | 5                | 6                |
| Class of 2016                                                                                                    | а<br>. А                                       | Block 5 - Week 6 | Block 5 Final 9 AM     End of Year O 2 PM | End of Year O 8 AM | Anatomy Lect 8 AM     End of Year 12 PM |     |                  |                  |
| Other                                                                                                    | ۵                                              |                  |                                           |                    |                                         |     |                  |                  |
| Birthdays                                                                                                    |                                                | 7                | 8                                         | 9                  | 10                                      | 11  | 12               | 13               |
|                                                                                                    |                                                | 14               | 15                                        | 16                 | 17                                      | 18  | 19               | 2                |
|                                                                                                    |                                                | Flag Day         |                                           |                    |                                         |     |                  |                  |
|                                                                                                    |                                                | 21               | 22                                        | 23                 | 24                                      | 25  | 26               | 27               |
|                                                                                                    |                                                | Father's Day     |                                           |                    |                                         |     |                  |                  |
|                                                                                                    |                                                | 28               | 23                                        | 30                 | Jul 1                                   | 2   | 3                | 4                |
|                                                                                                    |                                                |                  | - T                                       |                    |                                         |     | Independence Day | Independence Day |
| <ul> <li>June 2015</li> <li>S M T W T</li> </ul>                                                                                                    | )<br>F S                                       |                  |                                           |                    |                                         |     |                  |                  |
| 31         1         2         3         4           7         8         9         10         11           14         15         16         17         18           21         22         23         24         25           28         30         1         2         3           6         6         7         8         9 | 5 6<br>12 13<br>19 20<br>26 27<br>3 4<br>10 11 | 5                | 6                                         | 7                  | 8                                       | 9   | 10               | 11               |